## Pago de comprobantes electrónicos de la Cámara de Comercio de Quito y la Escuela de Negocios - CCQ

 Seleccionar la institución con la que va a procesar el pago. Ver Figura 1

| CAMARA<br>DE COMERCIO<br>DE QUITO           | Botón de pagos                                                                                                    |
|---------------------------------------------|----------------------------------------------------------------------------------------------------|
| Búsqueda de fai<br>Cámara de Comercio de Qu | cturas e inscripciones a eventos y cursos                                                                                                    |
| CAMARA<br>DE COMERCIO<br>DE QUITO           | Cámara de Comercio de Quito<br>Av. República y Amazonas, Edif Las Cámaras<br>(02) 2976 500                                                        |
| ESCUELA<br>DE NEGOCIOS                      | Supporteguecamara dequitación<br>Escuela de Negocios<br>Ar. República y Amazonas, Edif Las Cámaras<br>(2) 2975 500<br>soporte@lecamaradeoulto.com |

Figura 1. Opciones para selección de empresa

2. Ingresar el valor del parámetro en el campo de búsqueda. Ver Figura 2

| Cámara de Comercio de Quito        |                        |  |
|------------------------------------|------------------------|--|
| ) Cédula/Ruc/Pasaporte 💿 Código de | e Socio 27063          |  |
| Buscar facturas                    | Ver historial de pagos |  |

Figura 2. Ingreso de información para proceso de búsqueda.

**Buscar Facturas.** Se despliegan los comprobantes electrónicos basados en el criterio seleccionado. Ver Figura 3.

Una vez que se muestra la pantalla resumen, se identifica las secciones:

- 1. Información del socio a quien están emitido los comprobantes electrónicos
- 2. Mientras se seleccionan los documentos a pagar, se muestran los totales categorizados por servicios.
- 3. Proceso de selección de los comprobantes
- 4. Check de los Términos y Condiciones que se debe aceptar previo a la inicio de pago.

|                                                                                                    |                                                                                 | Selección      |                       | 2<br>Confirmat   | ción     | /                                                                                 |                                    | -            |        |                             |
|----------------------------------------------------------------------------------------------------|---------------------------------------------------------------------------------|----------------|-----------------------|------------------|----------|-----------------------------------------------------------------------------------|------------------------------------|--------------|--------|-----------------------------|
| ormación de<br>duardo Dousdebe<br>ernational Import<br>v. Oswaldo Guayas<br>893473<br>edousdeb@dous.ec | Socio<br>s Representaciones Dous<br>- Export S. A.<br>amin<br>: D'Editar correo |                |                       |                  | 2        | OCUMENTOS SE<br>ITAL CUOTAS S(<br>ITAL SERVICIOS<br>ITAL CAM :<br>ITAL INSCRIPCIO | ELECCION<br>OCIALES<br>:<br>ONES : | IADOS :<br>: |        | 1<br>397.60<br>0.00<br>0.00 |
| Тіро                                                                                                   | Beneficiario                                                                    | Identificación | Factura               | Fecha<br>Emisión | Subtotal | Descuento                                                                         | IVA                                | Neto         | Saldo  | Observació                  |
|                                                                                                    | Eduardo Dousdebes Representaciones Dous<br>International Import- Export S, A.   | 1791343247001  | 001-019-<br>000037233 | 01 mar<br>2019   | 355.00   | 0.00                                                                              | 42.60                              | 397.60       | 397.60 |                             |
|                                                                                                    |                                                                                 |                |                       |                  |          |                                                                                   |                                    |              |        |                             |

Figura 3. Pantalla de resumen en el cual se seleccionan los comprobantes para ser cancelados.

Una vez seleccionados los comprobantes se debe presionar el botón Continuar y Pagar para a invocar a la plataforma de Place to Pay. Ver Figura 5

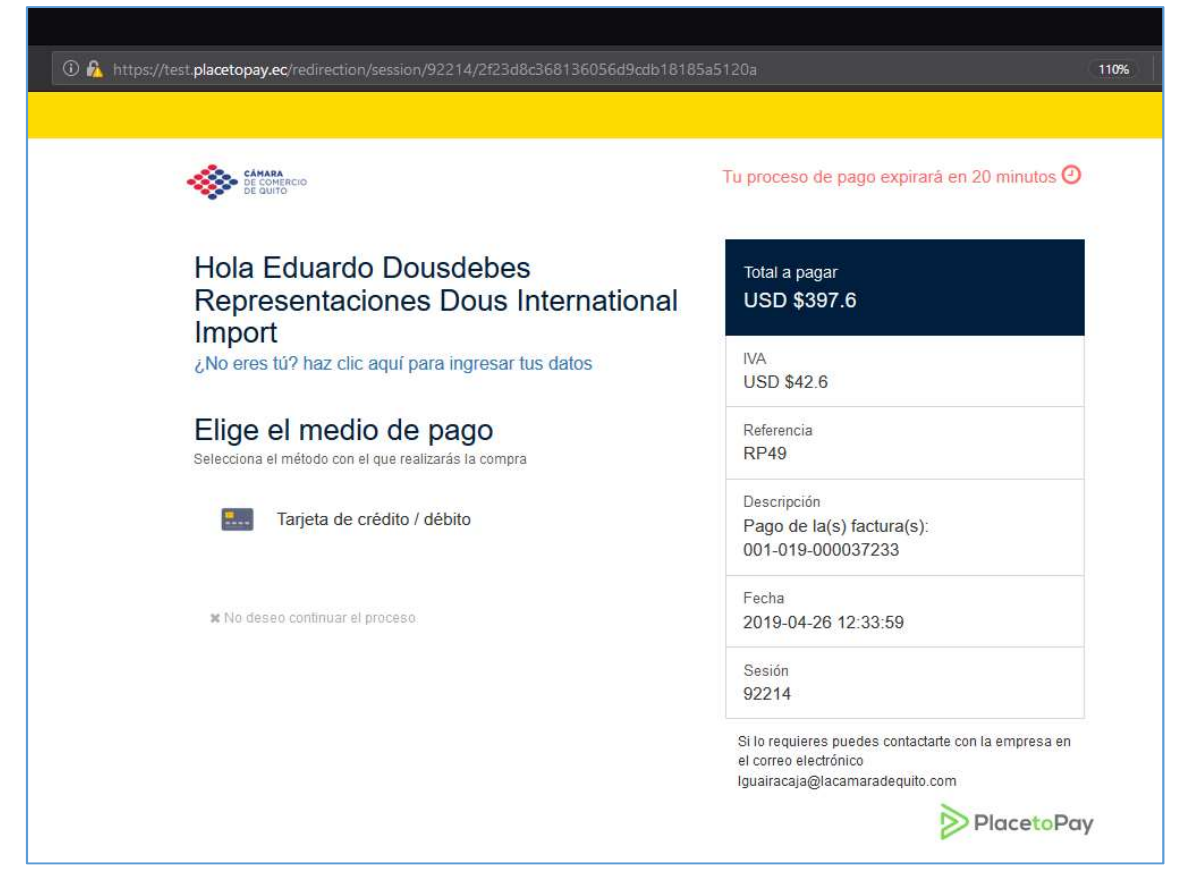

Figura 5. Pantalla de la plataforma de Pagos PLACE TO PAY.

A continuación, se debe seleccionar el medio de pago, datos de la tarjeta con la que se va a realizar la transacción de pago. Cuando estemos seguros de nuestra información ingresada, se debe presionar el botón Continuar. Ver Figura 6.

Si la transacción es exitosa aparecerá la pantalla de confirmación de pago. Ver Figura 7.

Para regresar a la pantalla de la Cámara de Comercio de Quito o de La Escuela de Negocios, debe presionar el botón Volver a la página del comercio. Ver Figura 8

| Elige el medio de pago<br>Selecciona el método con el que realizarás la compra                                                                                                    | IVA<br>USD \$42.                      | 5.11                                 |
|----------------------------------------------------------------------------------------------------|---------------------------------------|--------------------------------------|
| Tarjeta de crédito / débito                                                                                                    | Referenci:<br>RP49                    | а                                    |
| ¿No era este el medio? no hay problema, clickealo de nuevo<br>Se aceptan pagos de las siguientes franquicias                                                                                                    | Descripció<br>Pago de la<br>001-019-0 | n<br>a(s) factura(s):<br>000037233   |
|                                                                                                    | Fecha<br>2019-04-2                    | 26 12:33:59                          |
| 00000000000000000000000000000000000000                                                                                                    | Sesión<br>92214                       |                                      |
| Tarjela créolto                                                                                                    | Si lo requier                         | es puedes contactarte con la empresa |
| Pecha vensimiento                                                                                                    | en el correo<br>Iguairacaja@          | electrónico<br>Nacamaradequito.com   |
| U 1/2U                                                                                                    |                                       |                                      |
| solo ngresa ios numeros, la sarra (ly es autoriauca                                                                                                    |                                       |                                      |
| Codigo de segundad                                                                                                    | í i                                   |                                      |
|                                                                                                    |                                       |                                      |
| Selecciona tipo de crédito y plazo                                                                                                    |                                       |                                      |
| Diferido con intereses (6) Meses                                                                                                    |                                       |                                      |
| Los valores calculados para tu tipo de crédito son                                                                                                    |                                       |                                      |
| Valor inicial USD \$397.6                                                                                                    |                                       |                                      |
| Valor cuota USD \$66.93                                                                                                    |                                       |                                      |
| Valor interés USD \$3.98                                                                                                    |                                       |                                      |
| Valor total USD \$401.58                                                                                                    |                                       |                                      |
| Ingresa el código enviado a tu celular o correo electrónico                                                                                                    | _                                     |                                      |
| 000000                                                                                                    |                                       |                                      |
| ¿Quieres que guardemos este medio de pago para<br>que no tengas que ingresarlo nuevamente?<br>Solo necesitas clickear y estará muy seguro, nuestra certificación PCI lo comprueba<br>Al continuar acepto la golítica de protección de datos personales de EGM Ingenier<br>Fronteras B.A. 8 yo PiecetoPay | 1                                     |                                      |
| A Continuer                                                                                                    |                                       |                                      |
| Contract                                                                                                    |                                       |                                      |

Figura 6. Ingreso de datos de tarjeta de crédito

| Resultado                                                                                                    |                                                                                                    | Total pagado                                                                                                    |
|----------------------------------------------------------------------------------------------------|----------------------------------------------------------------------------------------------------|----------------------------------------------------------------------------------------------------|
| A continuación tus opciones pa                                                                                                    | ra este proceso                                                                                                    | USD \$20.98                                                                                                    |
| Se ha aprobado<br>recibo o volve                                                                                                    | o su pago, puede imprimir el<br>er a la página del comercio                                                                                                    | Monto solicitado<br>USD \$20.57                                                                                  |
|                                                                                                    |                                                                                                    | IVA<br>USD \$2.2                                                                                                 |
| S Volver                                                                                                    | a la pagina del comercio                                                                                                    | Referencia<br>RP50                                                                                               |
| Fransacciones reali                                                                                                    | zadas                                                                                                    | Descripción<br>Pago de la(s) factura(s): 001-019-000022<br>290                                                   |
| 0008 **** 0008                                                                                                    | USD \$20.98                                                                                                    | Fecha<br>2019-04-26 12:52:36                                                                                     |
|                                                                                                    | Aprobada                                                                                                    | Sesión<br>92216                                                                                                  |
| Fecha<br>Monto original<br>Interés<br>Total pagado<br>Valor cuota<br>Tipo crédito<br>Meses plazo<br>Autorización / CUS<br>Recibo<br>Banco<br>Dirección IP<br>Estado<br>Código Respuesta | 2019-04-26 12:52:59<br>USD \$20.57<br>USD \$0.41<br>USD \$20.98<br>USD \$3.5<br>Plan pagos especial<br>6<br>999999<br>35396<br>Diners Club<br>190.110.194.2<br>Aprobada<br>00 | Si lo requieres puedes contactarte con la empresa er<br>el correo electrónico<br>Iguairacaja@lacamaradequito.com |

Figura 7. Resultado de la transacción.

|                                                                               |                                                                    |                                                       |                                                  |                         |                         |           |           |        | 4        |              |
|-------------------------------------------------------------------------------|--------------------------------------------------------------------|-------------------------------------------------------|--------------------------------------------------|-------------------------|-------------------------|-----------|-----------|--------|----------|--------------|
|                                                                               |                                                                    |                                                       |                                                  | 0                       |                         | 2         |           |        |          |              |
|                                                                               |                                                                    |                                                       |                                                  | Selección               | Conf                    | firmación |           |        |          |              |
|                                                                               |                                                                    |                                                       | C                                                | onfirmac                | ión de P                | ado       |           |        |          |              |
| Tu transacci                                                                  | ión en CĂ                                                          | MARA DE COMERCIO D                                    | E OUITO por un val                               | r de 20.57 ha sido APRO | BADA                    |           |           |        |          |              |
| Nombre<br>Identific<br>Fecha do                                               | :;<br>cación:<br>e pago                                            | Banci<br>1790<br>: 26/Ar                              | o Pichincha C. /<br>010937001<br>or/2019 12:52:5 | A.<br>9                 |                         |           |           |        |          |              |
| Nombre                                                                        | Tarjet                                                             | ta DINE                                               | RS                                               |                         |                         |           |           |        |          |              |
| Meses P<br>Nº Refer<br>Nº Auto<br>Monto C<br>Interés:<br>Total pa<br>Detalles | ie pago<br>Plazo:<br>rencia:<br>rizació<br>Drigina<br>ngado:<br>s: | 6<br>6<br>8P50<br>9999<br>11: USD (<br>USD (<br>USD ) | 99<br>20.57<br>0.41<br>20.98                     |                         |                         |           |           |        |          |              |
|                                                                               | Tipo                                                               | Beneficiario                                          | Identificación                                   | Factura                 | Fecha Emisión           | Subtotal  | Descuento | IVA    | Neto     | Valor pagado |
| +                                                                             |                                                                    | Banco Pichincha C. A.                                 | 1790010937001                                    | 001-019-000022290       | 10 Jul 2018             | 857.14    | 0.00      | 102.86 | 960.00   | 20.57        |
| nos a conocer ar<br>guntas fre                                                | carca de r                                                         | nuestras servicias y benef                            | icias en cog.ec.                                 | Im<br>Nuev              | CAMARA<br>DE COMERCIO   |           | Síguena   | (en    |          |              |
| Preguntas Fr<br>Manual de P<br>Términos y C<br>Quiénes Son                    | recuente<br><sup>l</sup> ago<br>Condicio<br>nos                    | s<br>nes de Uso                                       |                                                  | Sec                     | DE COMERCIO<br>DE QUITO |           | Sígueno   | f      | <b>Y</b> |              |

Figura 8. Página de confirmación con el resultado de la transacción.

**Ver historial de pagos.** Se deben ingresar los mismos parámetros de información. Se muestran los registros con el estado del proceso en la plataforma de pago de PLACE TO PLAY. Ver Figura 9

| Descarga       | Referencia | ESTADO   | Fecha transacción | No. Autorización | Franquicia | RECIBO | Total Pagado |  |  |
|----------------|------------|----------|-------------------|------------------|------------|--------|--------------|--|--|
| er Comprobante | RP2        | APROBADA | 23 Apr 2019       | 999999           | diners     | 35076  | 5,937.3      |  |  |
| er Comprobante | RP50       | APROBADA | 26 Apr 2019       | 999999           | diners     | 35396  | 20.9         |  |  |
|                |            |          | Nueva             | búsqueda         |            |        |              |  |  |

Figura 9. Página de confirmación con el resultado de la transacción.